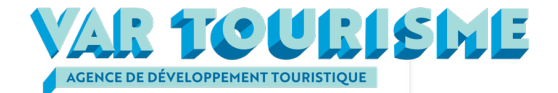

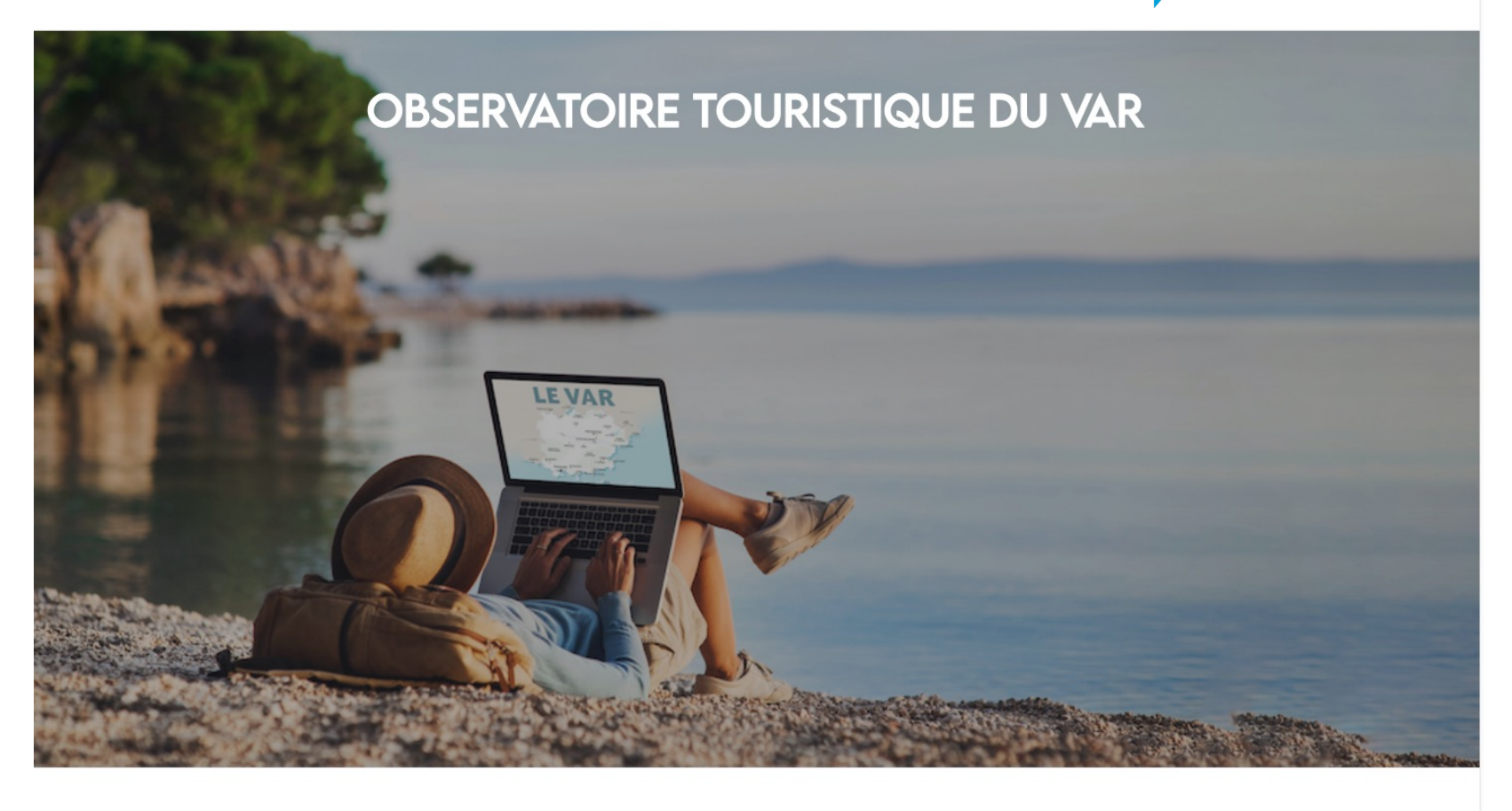

# Guide d'utilisation

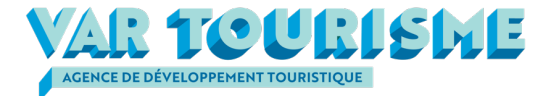

### SOMMAIRE

| Connexion et accès à l'Observatoire digital | p 3  |
|---------------------------------------------|------|
| La page d'accueil                           | p 4  |
| Le module Indicateurs                       | p 5  |
| La Fréquentation touristique globale        | р7   |
| La fréquentation en hôtellerie              | р8   |
| La fréquentation en hôtellerie de plein air | р9   |
| Les locations saisonnières                  | p 10 |
| Le module Tableau de Bord                   | p 12 |

# La connexion à l'Observatoire digital

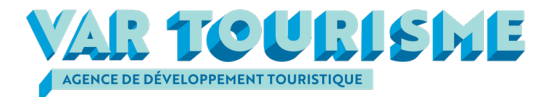

Ce document présente les modalités d'accès et d'utilisation de l'Observatoire touristique digital de votre département.

Cet Observatoire digital a été conçu pour permettre une prise en main facile et intuitive. Son accès est sécurisé et nécessite une identification spécifique pour chaque partenaire autorisé à s'y connecter.

Le navigateur recommandé à la connexion est Google Chrome. Le site de l'Observatoire touristique est toutefois accessible via les autres navigateurs.

- Url d'accès à l'outil : <u>https://levar-observatoiretourisme.fr/</u>
- Pour accéder aux différents modules (indicateurs et tableaux de bord), vous devez au préalable vous identifier (bouton « Connexion »)
- Vos identifiants :
  - Login : votre adresse email,
  - Password : votre mot de passe personnel vous sera transmis.

# La page d'accueil Boutons de connexion et d'accès aux modules Indicateurs et Tableaux de bord var tourisme ACCUEIL INDICATEURS OBSERVATOIRE TOURISTIQUE DU VAR

LE VAR

Accès au guide d'utilisation

GUIDE D'UTILISATION | MENTIONS LÉGALES COPYRIGHT VAR TOURISME 2023 | POWERED BY BLACKBEE

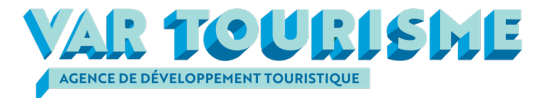

CONNEXION

TABLEAUX DE BORD

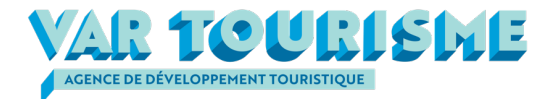

Ce module permet d'accéder à une série de requêtes portant sur quatre thématiques :

- > La fréquentation touristique globale (données Orange / Flux Vision Tourisme) :
  - L'historique de ces données remonte à 2019,
  - ✓ Les graphes présentés concernent les nuitées touristiques mensuelles et le Top 5 des principaux pays et régions émetteurs.
- La fréquentation de l'hôtellerie (enquêtes INSEE) :
  - ✓ L'historique des données remonte à 2015 avec des interruptions en 2020 et 2021,
  - Les graphes présentés concernent les taux d'occupation, les arrivées et nuitées françaises et étrangères, les nuitées d'affaires et les durées de de séjour.
- La fréquentation de l'hôtellerie de plein air (enquêtes INSEE) :
  - ✓ L'historique des données remontent à 2019 avec une interruption en 2020 et 2021,
  - Les graphes présentés concernent les taux d'occupation, les arrivées et nuitées françaises et étrangères et les durées de séjour
- L'offre et la fréquentation des locations saisonnières (données Airdna regroupant les principales plate-formes de locations saisonnières) :
  - ✓ L'historique des données remonte à 2016,
  - Les graphes présentés concernent l'offre de logements, la fréquentation et les taux d'occupation, ainsi que des informations prévisionnelles de réservation.

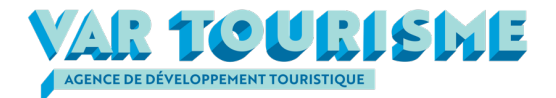

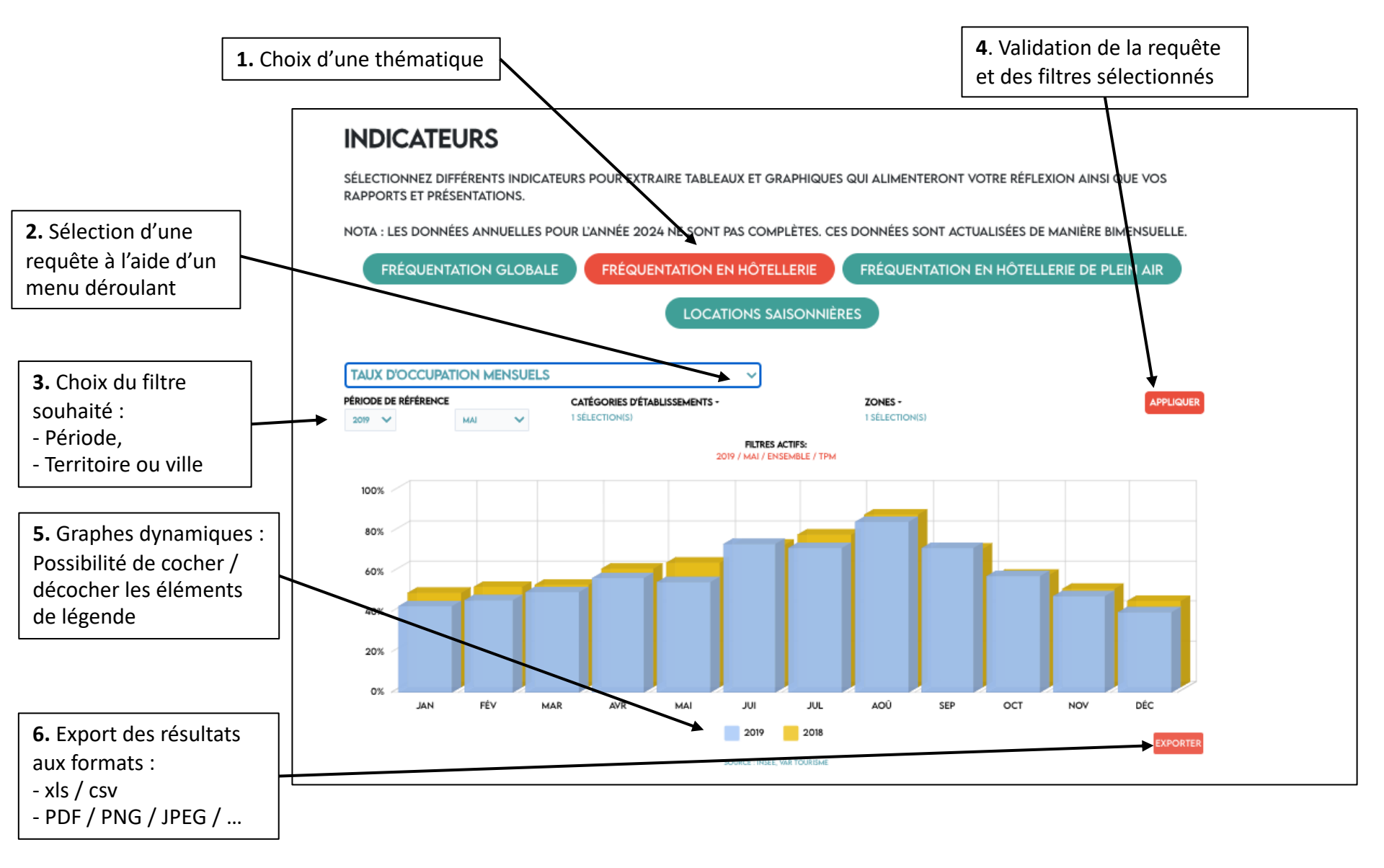

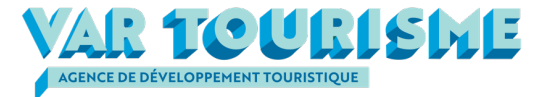

### La fréquentation globale (données Flux Vision Tourisme)

Pour cette thématique, vous pouvez disposer, pour l'année et le territoire sélectionnés, des indicateurs suivants :

- Histogramme des nuitées touristiques mensuelles,
- Histogramme du Top 5 des principaux pays émetteurs,
- Histogramme du Top 5 des principales régions émettrices françaises.

#### Remarques générales :

- Les résultats sont présentés avec ceux de l'année précédente.
- Ne pas oublier de cliquer sur le bouton « Appliquer » après chaque sélection de requête et / ou de filtre.
- Les graphiques sont dynamiques et les exports réalisés prennent en compte la sélection des éléments de légende.
- Pour tous les indicateurs, des exports peuvent être effectués aux formats :
  - ✓ Images (PDF, JPG, PNG, SVG)
  - XIs ou csv

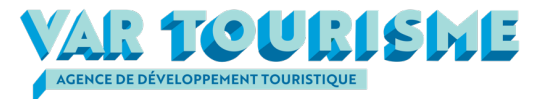

### La fréquentation en hôtellerie (enquêtes INSEE)

Pour cette thématique, vous pouvez disposer, pour l'année et le territoire sélectionnés, des indicateurs suivants :

- Histogramme des taux d'occupation mensuels,
- Histogramme mensuel des arrivées totales françaises et étrangères,
- Histogramme mensuel des nuitées totales françaises et étrangères,
- Histogramme de la part des nuitées étrangères mensuelles,
- Histogramme de la part des nuitées d'affaires mensuelles,
- Histogramme des durées de séjour globales,
- Histogramme des durées de séjour des français,
- Histogramme des durées de séjour des étrangers.

#### <u>Nota :</u>

- Les résultats sont présentés avec ceux de l'année précédente.
- Il y a des interruptions de données pour les années 2020 et 2021.
- Selon les tailles des échantillons de répondants l'INSEE ne fournit pas toujours les données par catégories d'établissement.

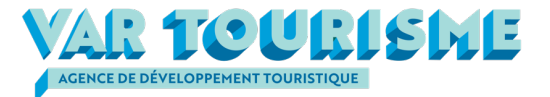

### La fréquentation en hôtellerie de plein air (enquêtes INSEE)

Pour cette thématique, vous pouvez disposer, pour l'année et le territoire sélectionnés, des indicateurs suivants :

- Histogramme des taux d'occupation mensuels,
- Histogramme mensuel des arrivées totales françaises et étrangères,
- Histogramme mensuel des nuitées totales françaises et étrangères,
- Histogramme de la part des nuitées étrangères mensuelles,
- Histogramme des durées de séjour globales,
- Histogramme des durées de séjour des français,
- Histogramme des durées de séjour des étrangers.

#### Nota :

- Les résultats sont présentés avec ceux de l'année précédente.
- Il y a des interruptions de données pour les années 2020 et 2021.
- Selon les tailles des échantillons de répondants l'INSEE ne fournit pas toujours les données par catégories d'établissement.

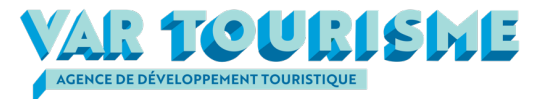

### Les locations saisonnières (données Airdna)

Pour cette thématique, vous pouvez disposer, pour l'année (le filtre mois n'est pas actif), le territoire ou la ville et le type de logement des indicateurs suivantes :

#### > Pour l'offre :

- Histogramme du nombre de logements offerts mensuellement,
- Histogramme du nombre de logements offerts annuellement,
- Histogramme de la capacité d'accueil totale mensuelle (nombre de lits),
- Histogramme de la capacité d'accueil totale annuelles (nombre de lits),
- Camembert de la répartition des locations par type de logement pour l'année sélectionnée,
- Histogramme de la répartition annuelle des locations par type de logements,

### Pour la fréquentation :

- Histogramme du nombre de nuitées mensuelles,
- Histogramme du nombre de nuitées annuelles,
- Histogramme des taux d'occupation mensuels,
- Histogramme des taux d'occupation annuels,
- Histogramme des durées moyennes de séjour mensuelles,
- Histogramme des durées de séjour annuelles.

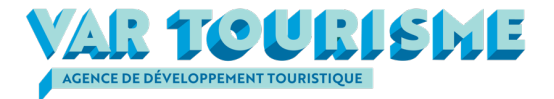

### Les locations saisonnières (données Airdna)

- Pour les réservations prévisionnelles :
  - Courbe de l'évolution des réservations prévisionnelles,

**Nota :** cette courbe, pour l'année en cours, est actualisée 2 fois par mois. Elle présente les réservations effectuées et les réservations prévisionnelles à la date indiquée dans la légende. Nous vous conseillons donc, si vous souhaitez analyser l'évolution des réservations dans le temps d'exporter les données au format xls

#### Remarque :

Pour les graphes représentant des données annuelles, il faut prendre en compte que l'année 2024 est incomplète

# Le module Tableau de bord

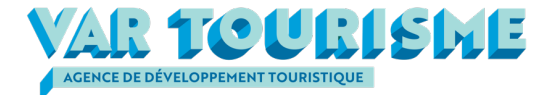

Les tableaux de bord proposés permettent d'afficher le résultat de plusieurs requêtes sur une thématique donnée. Dans l'exemple ci-dessous, il s'agit des principaux indicateurs structurels pour les locations saisonnières.

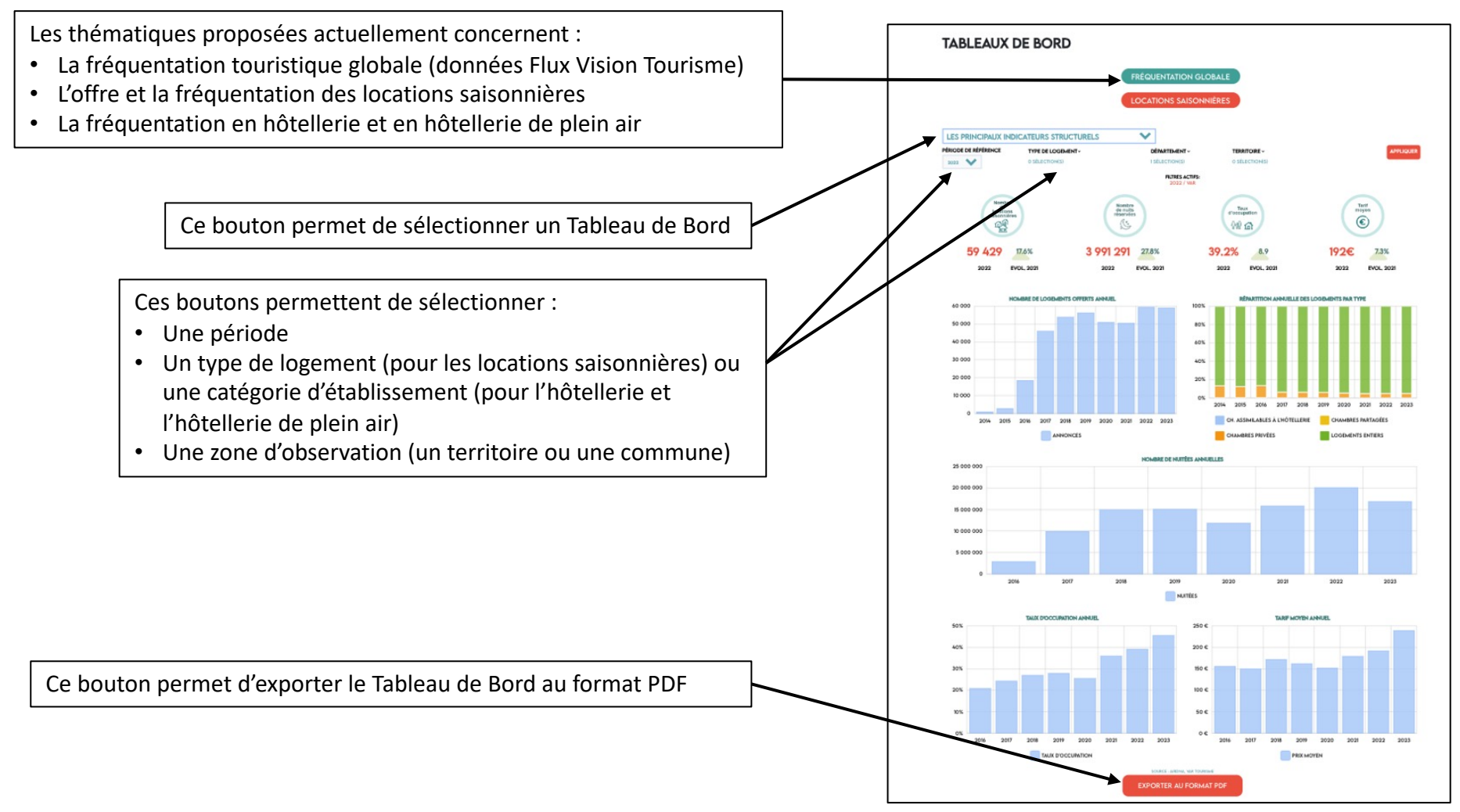